1, 登录研究生培养管理信息系统——其他——个人基本信息管理,

| 户口地 | 320312 江苏徐州市铜山区 🔍 |
|-----|-------------------|
| 籍贯  | 320312 江苏徐州市 🔍    |
| 出生地 | 320300 江苏徐州市      |
| 备注  |                   |

## 点击出生地单元的放大镜图标:

## 2,出现选择出生地的子窗口:

| 省(区):请选择            | ✔ 市:请选择 | ~ |
|---------------------|---------|---|
| <b>共:756 个</b> 关键字: | 查询      |   |
| 行政区码                | 行政区名称   |   |
| 000000              | 国外      | < |
| 110000              | 北京市     | • |
| 120000              | 天津市     | < |
| 130000              | 河北省     | • |
| 130100              | 石家庄市    | < |
| 130181              | 辛集市     | < |
| 130183              | 晋州市     | • |
| 130184              | 新乐市     | • |
| 130200              | 唐山市     | < |
| 130281              | 遵化市     | < |

## (1) 对于留学生,直接单击第一个地点"国外"右侧的绿色圆圈:

×

选择出生地

| <b>共:756 个</b> 关键字 | ::查询  |   |
|--------------------|-------|---|
| 行政区码               | 行政区名称 |   |
| 000000             | 国外    |   |
| 110000             | 北京市   | Ø |
| 120000             | 天津市   | Ø |
| 130000             | 河北省   | Ø |
| 130100             | 石家庄市  | Ø |
| 130181             | 辛集市   | Ø |
| 130183             | 晋州市   | Ø |
| 130184             | 新乐市   | Ø |
| 130200             | 唐山市   | Ø |
| 130281             | 遵化市   |   |

(2) 对于国内的学生:

(a) 在第一个下拉菜单选择省份, 注意: 不要操作第二个下拉菜单!

| 省(区):  | 请选择           | ~ | 市:请选择        | ~        |
|--------|---------------|---|--------------|----------|
| 共: 756 | 一请远译<br>国外    |   | 查询           |          |
| 行政     | 北京市<br>天津市    |   | <b>亍政区名称</b> |          |
| 000    | 河北省           |   | 国外           | Ø        |
| 110    | 山四首<br>内蒙古自治区 |   | 北京市          | <b>v</b> |
| 120    | 辽宁省<br>吉林省    |   | 天津市          | <b>v</b> |
| 130    | 黑龙江省          |   | 河北省          | <b>v</b> |
| 130    | 上海市<br>江苏省    |   | 石家庄市         | <b>v</b> |
| 130    | 浙江省           |   | 辛集市          | Ø        |
| 130    | 女做自<br>福建省    |   | 晋州市          | Ø        |
| 130    | 江西省<br>山东省    |   | 新乐市          | Ø        |
| 130    | 河南省           |   | 唐山市          | <b>Ø</b> |
| 130    | 湖北省<br>湖南省    | - | 遵化市          | <b>Ø</b> |

(b)选择相应省份后,窗口会出现该省份的地级市列表,找到相应的地级市,点击城市右侧的绿色圆圈,以江苏省徐州市为例:

| 省(区): 江苏省                  | ✔ 市:请选择 ✔ | ]        |
|----------------------------|-----------|----------|
| <mark>共:34 个</mark> 关键字: [ | 查询        |          |
| 行政区码                       | 行政区名称     |          |
| 320100                     | 南京市       | Ø        |
| 320200                     | 无锡市       | <b>v</b> |
| 320281                     | 江阴市       | <b>v</b> |
| 320282                     | 宜兴市       | <b>v</b> |
| 320300                     | 徐州市       | 0        |
| 320381                     | 新沂市       | Ø        |
| 320382                     | 邳州市       | <b>v</b> |
| 320400                     | 常州市       | Ø        |
| 320481                     | 溧阳市       | Ø        |
| 320500                     | 苏州市       | <b>v</b> |

(c) 点击绿色圆圈后,"选择出生地"子窗口会自动小时,此时点击页 面右上方的"保存"按钮,至此,出生地信息就算维护成功了。

| 欢迎您: | <br>下午2:56:35 登录:31分 |
|------|----------------------|
|      |                      |
|      |                      |
|      |                      |
|      |                      |
|      |                      |
|      |                      |
| <br> | <br>                 |
|      | 🔲 保友                 |
|      |                      |
|      |                      |

出生地信息只有这样选择,学位证书信息才能同步更新成功。